### ACH Payments File Upload Reference Guide

Learn how to import a file to make ACH payments using Chase for Business or Chase Connect.

**MARCH 2019** 

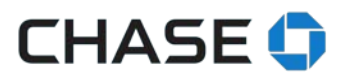

#### **TABLE OF CONTENTS**

| FILE SPECIFICATIONS                                                                  | 4  |
|--------------------------------------------------------------------------------------|----|
| FILE HEADER RECORD (1)                                                               | 5  |
| BATCH HEADER RECORD (5)                                                              | 5  |
| ENTRY DETAIL RECORD (6)                                                              | 7  |
| ADDENDA RECORD (7)*                                                                  | 8  |
| BATCH CONTROL RECORD (8)                                                             | 9  |
| FILE CONTROL RECORD (9)                                                              | 10 |
| SUPPORT FOR CHASE FOR BUSINESS & CHASE CONNECT                                       | 11 |
| About the file upload service                                                        | 11 |
| Important things you need to know                                                    | 11 |
| Activating the service                                                               | 12 |
| Step 1: Uploading a file                                                             | 12 |
| Step 2: File validation                                                              | 13 |
| Step 3: Validation complete                                                          | 15 |
| Deleting a file Previewing the file contents                                         | 15 |
| Previewing the file contents                                                         | 15 |
| Errors found in the file                                                             | 16 |
| Step 4: Submitting the file for scheduling                                           | 17 |
| The screen below is what you'll see when your file has been submitted for scheduling | 17 |
| Seeing file/batch/transactions status                                                | 18 |
| Seeing transactions                                                                  | 20 |
| Access to users                                                                      | 22 |
| File upload approvals                                                                | 23 |
| Payees included in your file                                                         | 24 |
| Account history and bank statements                                                  | 25 |
| Reversal Transactions                                                                | 26 |
| NACHA file specifications                                                            | 27 |
| Turning off the file upload service                                                  | 28 |
| FILE UPLOAD ERRORS                                                                   | 28 |

| FAQs |
|------|
|------|

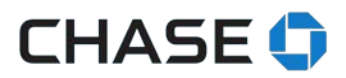

#### **FILE SPECIFICATIONS**

Automated Clearing House (ACH) transactions have standard operating rules and business practices for electronic payments, including specifications for files with ACH instructions. For more information, you can visit www.nacha.org.

Many software programs can produce properly formatted files. We recommend you use software that meet your needs and easily shows the values needed to submit your file correctly. See "How we use your file" for details.

File summary

- The file is a plain text, fixed-width file. Each record must contain 94 characters.
- There are 6 main record types in a properly formatted NACHA ACH file:
  - File header
  - o Batch header
  - o Entry detail
  - Addenda record (optional)
  - o Batch control
  - File control
- Files can contain one or more batches and a batch can contain one or more entries.
- Mixed batches are not supported.

See the appendix for details about each record.

#### How we use your file

Although there are overall specifications for the file layout and data, **we require specific data to process your file**. The tables below informs you what should be in every position of your file entries. In some cases, we tell you the exact value—that is included in "What should appear." In other cases, we've listed a format with an explanation in the comments.

#### **Field inclusion requirements**

**Mandatory** and **Required**: We need all fields marked "mandatory" or "required" completed in order for the file to be successfully submitted. Generally, we need a specific value for a "required" field (e.g. for file header record, field 11, we ask for the immediate destination, and you should put "JPMorgan Chase."). See the Chase Specifications document below for further details.

**Optional**: You can decide to include optional data or not.

#### Numeric and alphanumeric field requirements

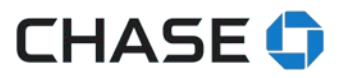

**Right justify** all numeric fields using zeroes to fill the remainder of the field unless indicated otherwise.

**Left justify** all alphanumeric fields using blank spaces to fill the remainder of the field unless indicated otherwise.

| Field<br>no. | Field<br>position | Field<br>length | Field name                       | File contents                  | Required | Comments                                                                                                    |
|--------------|-------------------|-----------------|----------------------------------|--------------------------------|----------|----------------------------------------------------------------------------------------------------|
| 1            | 1-1               | 1               | RECORD TYPE<br>CODE              | 1                              | М        | Fill field using value indicated under 'File contents' column. (e.g. "1")                                                                  |
| 2            | 2-3               | 2               | PRIORITY CODE                    | 01                             | R        | Fill field using value indicated under 'File contents' column. (e.g. "01")                                                                 |
| 3            | 4-13              | 10              | IMMEDIATE<br>DESTINATION         | b021000021<br>or<br>0021000021 | R, C     | Fill field using value indicated under 'File<br>contents' column. (e.g. "0021000021")<br>"b" represents a blank space.                     |
| 4            | 14-23             | 10              | IMMEDIATE<br>ORIGIN              | 000000000                      | R, C     | (e.g. "000000000")                                                                                                    |
| 5            | 24-29             | 6               | FILE CREATION<br>DATE            | YYMMDD                         | Μ        | Must be in YYMMDD format.<br>Must be before than the effective entry date in<br>the batch header record field No. 9.                       |
| 6            | 30-33             | 4               | FILE CREATION<br>TIME            | ннмм                           | 0        | Must be in HHMM format.                                                                                                    |
| 7            | 34-34             | 1               | FILE ID<br>MODIFIER              | ALPHANUMERIC                   | М        | Must be UPPERCASE A-Z or 0-9. No symbols allowed for this field.                                                                           |
| 8            | 35-37             | 3               | RECORD SIZE                      | 094                            | М        | Fill field using value indicated under 'File contents' column. (e.g. "094")                                                                |
| 9            | 38-39             | 2               | BLOCKING<br>FACTOR               | 10                             | М        | Fill field using value indicated under 'File contents' column. (e.g. "10")                                                                 |
| 10           | 40-40             | 1               | FORMAT CODE                      | 1                              | М        | Fill field using value indicated under 'File contents' column. (e.g. "1")                                                                  |
| 11           | 41-63             | 23              | IMMEDIATE<br>DESTINATION<br>NAME | JPMORGAN<br>CHASE              | R, C     | Fill field using value indicated under 'File<br>contents' column (e.g. "JPMORGAN CHASE")<br>Must be left-justified and blank space filled. |
| 12           | 64-86             | 23              | IMMEDIATE<br>ORIGIN NAME         | ALPHANUMERIC                   | 0        | This is your company's name in all capital letters.<br>Must be left-justified and blank space filled.                                      |
| 13           | 87-94             | 8               | REFERENCE<br>CODE                | LEAVE BLANK                    | 0        | Fill field with 8 blank spaces.                                                                                                    |

#### FILE HEADER RECORD (1)

M=Mandatory; R=Required; O=Optional; C=Chase required value

#### BATCH HEADER RECORD (5)

| Field<br>no. | Field<br>position | Field<br>length | Field name            | File contents | Required | Comments                                                                           |
|--------------|-------------------|-----------------|-----------------------|---------------|----------|------------------------------------------------------------------------------------|
| 1            | 1-1               | 1               | RECORD TYPE<br>CODE   | 5             | М        | Fill field using value indicated under 'File contents' column. (e.g. "5")          |
| 2            | 2-4               | 3               | SERVICE CLASS<br>CODE | 220 or 225    | М        | Fill field using value indicated under 'File contents' column. (e.g. "220", "225") |

|    |       |    |                                   |                                            |      | <ul> <li>220" – should be used when all the transactions in the batch are ACH credits</li> <li>"225" – should be used when all the transactions in the batch are ACH debits</li> <li>Mixed batches are not supported.</li> </ul>                                                                                                    |
|----|-------|----|-----------------------------------|--------------------------------------------|------|----------------------------------------------------------------------------------------------------|
| 3  | 5-20  | 16 | COMPANY NAME                      | LEAVE BLANK                                | М    | Fill field with 16 blank spaces in all capital letters.<br>JPMC will fill this in.                                                                                                    |
| 4  | 21-40 | 20 | COMPANY<br>DISCRETIONARY<br>DATA  | NUMERIC                                    | R, C | Enter your Chase funding account number.<br>Must be right-justified and zero filled.                                                                                                    |
| 5  | 41-50 | 10 | COMPANY<br>IDENTIFICATION         | 000000000                                  | R, C | Assigned by JPMC.<br>Fill field using value indicated under 'File contents'<br>column. (e.g. " <b>0000000000</b> ")                                                                                                    |
| 6  | 51-53 | 3  | STANDARD ENTRY<br>CLASS CODE      | CCD<br>or<br>PPD                           | R, C | <ul> <li>Fill field using value indicated under 'File contents' column.</li> <li>For payroll transactions, this must be "PPD".</li> <li>For ACH transactions and collections, this can be "PPD" or "CCD".</li> </ul>                                                                                                    |
| 7  | 54-63 | 10 | COMPANY ENTRY<br>DESCRIPTION      | ACH PMT<br>or<br>PAYROLL<br>or<br>REVERSAL | R, C | <ul> <li>Fill field using value indicated under 'File contents' column.</li> <li>For CCD transactions, this must be "ACH PMT".</li> <li>For PPD transactions, this can be "PAYROLL".</li> <li>If the Batch contains reversal requests the value must be "REVERSAL"</li> <li>For collections, any value is allowable except "PAYROLL," "REVERSAL," "NONSETTLED," "RECLAIM," "RETRY PMT" and "RETURN FEE".</li> <li>The following transaction types are not supported: "NONSETTLED," RECLAIM, "RETURN FEE" and will be displayed as an error.</li> <li>Note: If field 6 is CCD for the batch, then "PAYROLL" cannot be entered in this field.</li> <li>The Entry Description Field for Batch: {Batch ID} is {Entry description field value}" which is not "PAYROLL", "ACH PMT", or "REVERSAL", all transactions in the batch will be processed as CCD payments.</li> </ul> |
| 8  | 64-69 | 6  | COMPANY<br>DESCRIPTIVE DATE       | ALPHANUMERIC                               | 0    | Example:<br>JAN 03 (January 2003) or JAN 25 (January 25)                                                                                                    |
| 9  | 70-75 | 6  | EFFECTIVE ENTRY<br>DATE*          | YYMMDD                                     | R    | Must be in YYMMDD format.<br>Must be greater than the file creation date in the<br>file header record, field no. 5                                                                                                    |
| 10 | 76-78 | 3  | SETTLEMENT DATE<br>(JULIAN)       | LEAVE BLANK                                | R    | This field can be left blank; if blank, JPMC will fill field in automatically.                                                                                                    |
| 11 | 79-79 | 1  | ORIGINATOR<br>STATUS CODE         | 1                                          | М    | Fill field using value indicated under 'File contents' column.                                                                                                    |
| 12 | 80-87 | 8  | ORIGINATING DFI<br>IDENTIFICATION | 02100002                                   | R, C | Enter the first 8 digits of Chase routing number. Fill field using value indicated under 'File contents' column. (e.g. "02100002")                                                                                                    |
| 13 | 88-94 | 7  | BATCH NUMBER                      | NUMERIC                                    | м    | Example:<br>Start with 0000001 and increment by 1 for each<br>next batch.                                                                                                    |

M=Mandatory; R=Required; O=Optional; C=Chase required value

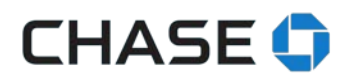

#### ENTRY DETAIL RECORD (6)

| Field<br>no. | Field<br>position | Field<br>length | Field name                                 | File contents        | Required | Comments                                                                                                    |
|--------------|-------------------|-----------------|--------------------------------------------|----------------------|----------|----------------------------------------------------------------------------------------------------|
| 1            | 1-1               | 1               | RECORD TYPE CODE                           | 6                    | М        | Fill field using value indicated under 'File contents' column. (e.g. "6")                                                                                                    |
| 2            | 2-3               | 2               | TRANSACTION CODE                           | 22 or 32<br>27 or 37 | М        | Transaction code is used to identify the type of<br>account for the debit or credit.<br>For ACH Ccredits (payment) transactions:<br>22 for checking dollars accounts<br>32 for savings accountsdollars<br>For ACH Ddebits (collections/reversals):<br>27 for checking dollarsaccounts<br>37 for savings accounts dollars |
| 3            | 4-11              | 8               | RECEIVING DFI ID                           | NUMERIC              | М        | Fill field with first eight digits of the recipient's routing number.                                                                                                    |
| 4            | 12-12             | 1               | CHECK DIGIT                                | NUMERIC              | м        | Routing number check digit.                                                                                                    |
| 5            | 13-29             | 17              | DFI ACCOUNT<br>NUMBER                      | ALPHANUMERIC         | R        | Must be left-justified and blank space filled.<br>When the DFI account is at Chase, a second<br>validation will be completed to ensure the<br>account number is valid.                                                                                                    |
| 6            | 30-39             | 10              | DOLLAR AMOUNT                              | NUMERIC              | М        | Must be formatted as <b>\$\$\$\$\$\$\$¢¢.</b><br>Must be right-justified and zero filled.                                                                                                    |
| 7            | 40-54             | 15              | (INDIVIDUAL)<br>IDENTIFICATION<br>NUMBER   | ALPHANUMERIC         | M, C     | Must be UPPERCASE A-Z or 0-9.<br>No symbols allowed for this field.<br>Must be left justified and blank space filled.<br><b>Note: This is a MANDATORY field for JPMC.</b><br>Please do not include SSN.                                                                                                    |
| 8            | 55-76             | 22              | INDIVIDUAL or<br>RECEIVING<br>COMPANY NAME | ALPHANUMERIC         | R        | Must be upper or lowercase A-Z or numerals 0-9.<br>Must be left justified and blank space filled.<br>Special characters . / () & ' - and spaces allowed.                                                                                                    |
| 9            | 77-78             | 2               | DISCRETIONARY<br>DATA                      | LEAVE BLANK          | о        | Fill field with blank spaces.                                                                                                    |
| 10           | 79-79             | 1               | ADDENDA RECORD<br>INDICATOR                | 0 or 1               | М        | 0 If no addenda record.<br>1 If addenda record.                                                                                                    |
| 11           | 80-94             | 15              | TRACE NUMBER                               | NUMERIC              | М        | Enter the first 8 digits of originating DFI<br>identification such as the Chase routing number<br>(e.g. " <b>02100002</b> "), followed by the entry detail<br>sequence number.                                                                                                    |

M=Mandatory; R=Required; O=Optional; C=Chase required value

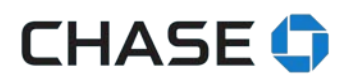

#### ADDENDA RECORD (7)\*

| Field<br>no. | Field<br>position | Field<br>length | Field name                         | File contents | Required | Comments                                                                                                    |
|--------------|-------------------|-----------------|------------------------------------|---------------|----------|----------------------------------------------------------------------------------------------------|
| 1            | 1-1               | 1               | RECORD TYPE<br>CODE                | 7             | М        | Fill field using value indicated under 'File contents' column.                                                                                                    |
| 2            | 2-3               | 2               | ADDENDA TYPE<br>CODE               | 05            | М        | Fill field using value indicated under 'File contents' column.                                                                                                    |
| 3            | 4-83              | 80              | PAYMENT<br>RELATED<br>INFORMATION  | ALPHANUMERIC  | 0        | Invoice information or any other pertinent information<br>that the vendor needs to reconcile the payment.<br>No symbols allowed for this field, except for:<br>() ! # \$ % & ' * + / :; = ? @ []^_ {]}.                                                    |
| 4            | 84-87             | 4               | ADDENDA<br>SEQUENCE<br>NUMBER      | 0001          | М        | This number indicates the number of addenda records<br>being sent with the associated Entry Detail Record.<br>Since only one addenda sequence number is allowed<br>per six (6) record in the CCD and PPD application, this<br>field will always be "0001". |
| 5            | 88-94             | 7               | ENTRY DETAIL<br>SEQUENCE<br>NUMBER | NUMERIC       | М        | This field contains the ascending sequence number of<br>the related entry detail record's trace number. This<br>number is the same as the last 7 digits of the trace<br>number of the related entry detail record.                                         |

M=Mandatory; R=Required; O=Optional

\* This record must be included within your file if the ADDENDA RECORD INDICATOR of the preceding Entry Detail Record (6 Record, Field 10, Positions 79-79) is flagged with a "1".

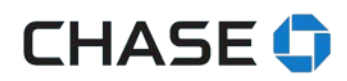

#### **BATCH CONTROL RECORD (8)**

| Field<br>no. | Field<br>position | Field<br>length | Field name                             | File<br>contents | Required                                                                                 | Comments                                                                                                    |
|--------------|-------------------|-----------------|----------------------------------------|------------------|------------------------------------------------------------------------------------------|----------------------------------------------------------------------------------------------------|
| 1            | 1-1               | 1               | RECORD TYPE CODE                       | 8                | М                                                                                        | Fill field using value indicated under 'File contents' column. (e.g. "8")                                                                                                    |
| 2            | 2-4               | 3               | SERVICE CLASS CODE                     | 220 or 225       | М                                                                                        | Fill field using value indicated under 'File contents'<br>column. (e.g. " <b>220, 225</b> ")<br>"220" should be used when all the transactions in<br>the batch are ACH credits<br>"225" – should be used when all the transactions<br>in the batch are ACH debits<br>Mixed batches are not supported |
| 3            | 5-10              | 6               | ENTRY/ADDENDA<br>COUNT                 | NUMERIC          | М                                                                                        | Must equal the total number of detail entry records and addenda records within the batch.                                                                                                    |
| 4            | 11-20             | 10              | ENTRY HASH                             | NUMERIC          | IC M identification (field 3, positions 4-11) f<br>entry detail record (6) in the batch. |                                                                                                    |
| 5            | 21-32             | 12              | TOTAL DEBIT<br>ENTRY DOLLAR<br>AMOUNT  | NUMERIC          | М                                                                                        | Must equal the total debit dollar amount in the<br>batch.<br>Must be formatted as " <b>\$\$\$\$\$\$\$\$\$\$\$¢¢".</b><br>Must be right-justified and zero filled.                                                                                                    |
| 6            | 33-44             | 12              | TOTAL CREDIT<br>ENTRY DOLLAR<br>AMOUNT | NUMERIC          | М                                                                                        | Must equal the total credit dollar amount in the<br>batch.<br>Must be formatted as " <b>\$\$\$\$\$\$\$\$\$\$\$¢¢</b> ".<br>Must be right-justified and zero filled.                                                                                                    |
| 7            | 45-54             | 10              | COMPANY<br>IDENTIFICATION              | 0000000000       | R, C                                                                                     | Assigned by JPMC.<br>Must match the batch header record, field 5 (e.g.<br>"0000000000")                                                                                                    |
| 8            | 55-73             | 19              | MESSAGE<br>AUTHENTICATION<br>CODE      | BLANK            | 0                                                                                        | Fill field with blank spaces.                                                                                                    |
| 9            | 74-79             | 6               | RESERVED                               | BLANK            | N/A                                                                                      | Fill field with blank spaces.                                                                                                    |
| 10           | 80-87             | 8               | ORIGINATING DFI<br>IDENTIFICATION      | NUMERIC          | М                                                                                        | Same as in the batch header record, field 12<br>(ORIGINATING DFI IDENTIFICATION)<br>Enter the first 8 digits of Chase routing number. Fill<br>field using value indicated under 'File contents'<br>column. (e.g. "02100002")                                                                         |
| 11           | 88-94             | 7               | BATCH NUMBER                           | NUMERIC          | М                                                                                        | Same as in the batch header record, field 13<br>(Trace routing number).                                                                                                    |

M=Mandatory; R=Required; O=Optional; C=Chase required value

| Field<br>no. | Field<br>position | Field<br>length | Field name                                     | File<br>contents | Required | Comments                                                                                                    |
|--------------|-------------------|-----------------|------------------------------------------------|------------------|----------|----------------------------------------------------------------------------------------------------|
| 1            | 1-1               | 1               | RECORD TYPE<br>CODE                            | 9                | М        | Fill field using value indicated under 'File contents' column (e.g. "9").                                                                                                    |
| 2            | 2-7               | 6               | BATCH COUNT                                    | NUMERIC          | М        | Must be equal to the number of batches in the file.                                                                                                    |
| 3            | 8-13              | 6               | BLOCK COUNT                                    | NUMERIC          | М        | Must be equal to the number of blocks in the file. $e.g 10$<br>lines of data equal '1' block.                                                                                                    |
| 4            | 14-21             | 8               | ENTRY/ADDENDA<br>COUNT                         | NUMERIC          | М        | Must be equal to the number of detail and addenda records in the file.                                                                                                    |
| 5            | 22-31             | 10              | ENTRY HASH                                     | NUMERIC          | М        | The sum of positions 4-11 of all entry detail records in the batch.<br>The sum of the value(s) in the receiving DFI identification (field 3, positions 4-11) for every entry detail record (6) in the file.<br>The entry hash is the sum of the entry hash fields contained within the batch control records of the file. (e.g. sum of all field 4 of eight (8) record in the field). If the sum exceeds 10 characters, the field must be populated with the rightmost 10 characters |
| 6            | 32-43             | 12              | TOTAL DEBIT<br>ENTRY DOLLAR<br>AMOUNT IN FILE  | NUMERIC          | М        | Must be equal to the total debit dollar amount in the file.<br>Must be formatted as "\$\$\$\$\$\$\$\$\$\$.<br>Must be right-justified and zero filled.                                                                                                    |
| 7            | 44-55             | 12              | TOTAL CREDIT<br>ENTRY DOLLAR<br>AMOUNT IN FILE | NUMERIC          | М        | Must be equal to the total credit dollar amount in the file.<br>Must be formatted as " <b>\$\$\$\$\$\$\$\$\$\$¢¢".</b><br>Must be right-justified and zero filled.                                                                                                    |
| 8            | 56-94             | 39              | RESERVED                                       | BLANK            | N/A      | Fill field with blank spaces.                                                                                                    |

M=Mandatory; R=Required; O=Optional

#### SUPPORT FOR CHASE FOR BUSINESS & CHASE CONNECT

#### About the file upload service

Althought it doesn't cost anything to upload a file, each transaction within a file is subject to your current pricing schedule. The system administrator must activate the file upload service before users can upload files. After the service is activated, the system admin must call us to turn it off; you can't deactivate online.

#### Important things you need to know

The file upload service allows authorized users to upload properly formatted files with ACH instructions.

The system administrator should supervise all authorized users and the transactions they're allowed to perform, which includes reviewing new payee notifications. Vendors should be paid by users with vendor payment entitlements and employees should be paid by users with employee payment entitlements. All daily limits apply.

If you want your file processed on the same day, it must be be uploaded and batches approved by 8 PM ET.

This service doesn't support same-day payment settlements or repeating payments.

After you've uploaded payments, you can't edit them. If you need to edit payments, we suggest canceling the payment(s), editing the payment(s) in your file and re-uploading your file.

Your file must be formatted to the specifications we've outlined in this guide, and all transactions are subject to ACH rules.

You're responsible for accurate and correct payee information. We'll process any notification of changes (NOC) that we get from the receiving bank and use this information going forward if possible. If we tell you about a change, please update your payee before the next payment.

File uploading isn't available on mobile devices, and doesn't currently support ACH collections or reversals. If you need a reversal, please call the service center within 5 business days of the effective entry date.

#### About user information

Users who are entitled for ACH payments services on an account may upload a file, see file validation status and see final transaction status for each processed transaction. They can only submit entitled files with batches (for example, a user with only vendor payments entitlement

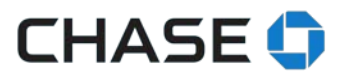

can't submit a file if it includes a batch with employee payments). User limits, established in Access & Security Manager, are applied at the batch level. All uploaded transactions by anyone other than the system admin require approval whether or not Chase Dual Control is active. If Chase Dual Control is active, all transactions require approval.

#### Activating the service

Before authorized users can upload files, the system administrator must activate the ACH file upload service. To activate the service, choose ACH payment services, then ACH file upload from the Pay & transfer menu.

| 글 ⓒ 戌 <sup>3</sup> CHASE for BUSINESS                                                                                                    | Q • [                                                                          | Sign out   |
|----------------------------------------------------------------------------------------------------|--------------------------------------------------------------------------------|------------|
| ACH file upload service                                                                                                    |                                                                                | ×          |
| <ul> <li>The file upload service allows authorized users to upload files which include instructions for ACH to These transactions are subject to the terms outlined in the <u>ACH Payment Services</u> Agreement.</li> <li>Important information: <ul> <li>The system administrator needs to supervise all authorized users and the transactions they?</li> <li>The service uses existing daily limits and authorized user entitlements.</li> <li>Authorized users entitled to perform ACH Payment transactions can upload files but their up recommend you review authorized user entitlements in Access &amp; Security Manager.</li> <li>You agree to the ACH rules for ACH transactions.</li> </ul> </li> </ul> | ransactions.<br>re entitled to perform.<br>ploaded transactions need to be app | proved. We |
|                                                                                                    | Cancel S                                                                       | service    |

#### Step 1: Uploading a file

From the Pay & transfer menu, choose ACH payment services, then ACH file upload.

# CHASE 🟮

| 글                                                                                                    | ore products  ∽                | CH                                | IASE for BU          | SINESS          |                      | Q 🚮 2 Sign out                             |  |  |
|----------------------------------------------------------------------------------------------------|--------------------------------|-----------------------------------|----------------------|-----------------|----------------------|--------------------------------------------|--|--|
| Accounts Pay & t                                                                                                    | ransfer ACH Colle              | ctions Account man                | agement              |                 |                      |                                            |  |  |
| ACH Payment Services                                                                                                    | Schedule payments              | Payment activity                  | Manage payees        | ACH file upload | Demo & user guides 🗸 |                                            |  |  |
|                                                                                                    |                                |                                   |                      |                 |                      |                                            |  |  |
| Upload ACH file                                                                                                    |                                |                                   |                      |                 |                      | $igoplus_{	out}$ Help and support $_{\pm}$ |  |  |
| The file upload service allow                                                                                                    | s authorized users to upload f | iles which include instructions f | or ACH transactions. |                 |                      |                                            |  |  |
| Important information:                                                                                                    |                                |                                   |                      |                 |                      |                                            |  |  |
| <ul> <li>same-bay payments and repeating payments aren't supported by this service.</li> <li>Once you submit the uploaded file for scheduling, you can only cancel your uploaded payments or reversal requests. We recommend that you edit payments using the originating software and re-upload your file.</li> <li>if chase Dual Control is active, an authorized user must approve all transactions before the cut-off time.</li> <li>All files uploaded and is submitted by authorized sub-users will require approval by another authorized user.</li> <li>Vendors should only be paid by authorized sub-users will require approval by another authorized user.</li> <li>We won't show payee information on chase.com.</li> <li>Current daily limits apply.</li> <li>Reversal arequests are not guaranteed</li> <li>Reversal requests are subject to the ACH Operating Rules (go to https://www.nacha.org/ for more details)</li> </ul> You file must be formatted according to Chase and NACHA specifications, depending on the file you upload. All transactions are subject to ACH rules. File name cannot be longer than 50 characters (no spaces or blanks). |                                |                                   |                      |                 |                      |                                            |  |  |
| .txt file format (NACHA)                                                                                                    | See Chase file specs ±         | See sample file ±                 |                      |                 |                      |                                            |  |  |
| .csv file format                                                                                                    | See Chase file specs 🛓         | Download sample .csv file 🛓       |                      |                 |                      |                                            |  |  |
| Choose a file                                                                                                    | No file chosen                 |                                   |                      |                 |                      |                                            |  |  |

You can review our file specifications and download a sample file if you need an example. Once you have a properly formatted file, you can upload it using the "Choose a file" button. After your file is uploaded, choose "Next" to validate your file. Keep in mind that your file must be formatted correctly.

You tell us the effective entry date—the date you'll want the payment(s) to arrive—and we calculate the send-on date accordingly. The file must be created, uploaded and approved before the calculated send-on date. Employee payments must be created at least 2 business days before the calculated send-on date, and vendor payments must be created at least 1 business day before the calculated send-on date. This timing applies to individual batches as well. We can only validate one file at a time. We can't accept partial file uploads or files containing old transactions.

#### **Step 2: File validation**

File validation processing may take a few minutes depending on the number of transactions in the file. After we've validated the file, you'll need to submit it.

# CHASE 🟮

| ☰ < ♡ 되 Explore products ∽              | CHASE for BUSINESS                                                                                | Q 🔂 Sign out           |
|-----------------------------------------|---------------------------------------------------------------------------------------------------|------------------------|
| Accounts Pay & transfer ACH Collections | Account management                                                                                |                        |
| ACH Payment Services Schedule payments  | Payment activity Manage payees ACH file upload Demo & user guides $\checkmark$                    |                        |
| Validate file                           |                                                                                                   | 吕   Help and support ± |
| ACH file validation tracker             | CR418_test0005364127_nacha.txt file validation is in progress.<br>File validation is in progress. |                        |

- File validation performs up to 100 checks including:
  - o Virus scanning
  - o Duplicate file detection
  - $\circ$   $\;$  Field validations including validating dates, account and routing numbers
  - Ensuring field values are consistent with what's expected (e.g. dollar values in amount fields)
  - o Confirming entitlements and roles at the batch level for the transaction type
  - Validating required and expected data
  - While your file is being validated:
    - We'll work to update the status every 30 seconds.
    - You can go do other things on the site and check back later.
    - You won't be able to upload another file.
  - You can return anytime to check your file's status.

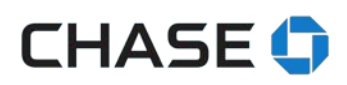

#### Step 3: Validation complete

| ☰ (오) 믹 Explore products ∨                  | CHASE for BUSINESS                                                                                                    | Q 🚮 Sign out                                                                                                    |
|---------------------------------------------|----------------------------------------------------------------------------------------------------|----------------------------------------------------------------------------------------------------|
| Accounts Pay & transfer ACH Collections     | Account management                                                                                                    |                                                                                                    |
| ACH Payment Services Schedule payments Paym | ent activity Manage payees ACH file upload                                                                                                    | Demo & user guides 🗸                                                                                                    |
| Submit file<br>ACH file validation tracker  | You're almost finished. We've validated .<br>Choose "Submit" to schedule your ACH file.<br>Keep in mind, if you don't submit your file for processing w | ⊖   Help and support ⊥ e'll delete it 30 days after its upload date.                                                                                                    |
| 100%                                        | File name:<br>Upload Date/time:<br>Validation Date/time:<br>Batches:<br>Transactions:<br>Total payment amount:<br>Delete file                           | <ul> <li>NACHA_20batch_test0005364127.txt</li> <li>Oct 25, 2018 01:46PM</li> <li>Oct 25, 2018 01:46PM</li> <li>11</li> <li>20</li> <li>-\$29.60</li> </ul> Preview Submit |

When your file is validated, we'll show these details on the ACH file upload tab:

- File name and upload date/time
- Number of batches and transactions
- Total amount of credit transactions (when available)
- Total amount of debit transactions (when available)
- File validation completion date/time
- When the file contains reversal batches, it will be indicated in the summary box

Amounts are displayed as followed: Payments (or ACH credits) are displayed in black with a "-" (minus sign symbol) as the money will be deducted from your account. Reversals (or ACH debits) are displayed in blue without any additional symbols. These amounts will be credit to your account, when the reversal is complete.

#### Deleting a file Previewing the file contents

If the file details don't match your expectations or you accidentally chose an incorrect file, you can delete the file since it hasn't been scheduled yet.

#### **Previewing the file contents**

At this point, your file is validated but not submitted for scheduling. Before it schedules, you can choose to preview the content of the file and choose to delete it or go ahead with scheduling the transaction. A file will remain in "validation complete" status for 30 days. After 30 days, you'll have to re-upload the file because the file has been deleted.

| ☰ < ♡ 뫼 Explore products ∨                                             |                             | CHASE                     | CHASE for BUSINESS   |                                                 |                     | Q 🗱 💄 Sign out |  |  |
|------------------------------------------------------------------------|-----------------------------|---------------------------|----------------------|-------------------------------------------------|---------------------|----------------|--|--|
| ACH file upload d                                                      | etails                      |                           |                      |                                                 | 24110               | ×              |  |  |
| < Back                                                                 |                             |                           |                      |                                                 |                     |                |  |  |
|                                                                        |                             |                           |                      |                                                 |                     | <u>∓</u> ‡     |  |  |
| Batch ID:<br>Description:<br>Payment type:                             | 1014<br>Payroll<br>Personal | Pay from:<br>Deliver by:  | 5010<br>Nov 01, 2018 | Uploaded transactions:<br>Total payment amount: | 1<br>-\$0.11        |                |  |  |
| Pay to ▼<br>FILE2001015 (7265)                                         |                             | ID number 🗘<br>A001376065 | Α                    | sddenda ≎                                       | Amount 🗘<br>-\$0.11 |                |  |  |
| Showing 1 of 1 transactions<br>You've reached the end of the activity. |                             |                           |                      |                                                 |                     |                |  |  |

#### **Errors found in the file**

If the file contains an error, we'll let you know what's wrong with it in detail. Please correct all errors, rename your file and upload it again.

| Ξ      Φ      □ Explore products      ✓   | CHASE for BUSINESS                                                                                                    | Q 🗲 😫 Sign out                                                                  |
|-------------------------------------------|----------------------------------------------------------------------------------------------------|---------------------------------------------------------------------------------|
| Accounts Pay & transfer ACH Collections   | Account management                                                                                                    |                                                                                 |
| ACH Payment Services Schedule payments Pa | ayment activity Manage payees ACH file upload Der                                                                                                | no & user guides ∨                                                              |
|                                           |                                                                                                    |                                                                                 |
| Validate file                             |                                                                                                    | 吕   Help and support ±                                                          |
| ACH file validation tracker               |                                                                                                    |                                                                                 |
| 100%                                      | CR418_test0005364127_nacha.txt file validation failed.<br>You can print the list of errors below to make corrections to your file     File name: | e and upload it again.<br>                                                      |
| 100%                                      | Upload Date/time: 0                                                                                                    | Oct 25, 2018 01:41PM                                                            |
|                                           | Batches: 2                                                                                                    | 2                                                                               |
|                                           | Transactions: 2                                                                                                    | 2                                                                               |
|                                           | Total payment amount: -                                                                                                    | \$1.00                                                                          |
|                                           | Error(s) found: 1 See Chase file specs .<br>• Batch 37, Transaction 21000020000124: Please tell us a DFI account<br>Cancel                       | number using only numbers and/or letters and left-justified.<br>Upload new file |

We'll show you the first 25 errors on screen. If your file has more than 25 errors, please print the results to see all of them.

For a complete list of all the error codes, please see the appendix.

#### Step 4: Submitting the file for scheduling

The screen below is what you'll see when your file has been submitted for scheduling.

| ∃ ⊅                  | E ⊕ ₽ Explore products ∨ CHASE for BL   |                                                       |                                                           |                                | BUSINESS                         |                      | Q 🕵 💄 Sign out         |
|----------------------|-----------------------------------------|-------------------------------------------------------|-----------------------------------------------------------|--------------------------------|----------------------------------|----------------------|------------------------|
| Accounts             | Pay & trans                             | fer ACH Collecti                                      | ons Account man                                           | agement                        |                                  |                      |                        |
| ACH Paymen           | nt Services                             | Schedule payments                                     | Payment activity                                          | Manage payee                   | s ACH file upload                | Demo & user guides 🗸 |                        |
| NACHA_<br>You can se | 20batch_test00<br>ee your file's status | 05364127.txt is in the p<br>by choosing "See upload a | process of being schedu<br>tivity." Please wait until we\ | Iled.<br>re finished processin | ig this file before you upload a | nother one.          | 금   Help and support ▲ |
|                      |                                         |                                                       |                                                           | File name:                     | NACHA_20batch_test0005           | 364127.txt           |                        |
|                      |                                         |                                                       | Uplo                                                      | oad Date/time:                 | Oct 25, 2018 01:46PM             |                      |                        |
|                      |                                         |                                                       |                                                           | Batches:                       | 11                               |                      |                        |
|                      |                                         |                                                       |                                                           | Transactions:                  | 20                               |                      |                        |
|                      |                                         |                                                       | Total pay                                                 | ment amount:                   | -\$29.60                         |                      |                        |
|                      |                                         |                                                       |                                                           |                                | Close                            |                      | See upload activity    |

Keep in mind: If Chase Dual Control is turned on, or when the file is submitted by someone other than the system administrator, then the file status will immediately show as "pending approval."

Any authorized user can submit the file for scheduling, if they have entitlements for all payment types included. If you have a file in "validation complete" status, you'll automatically return to this page when you navigate to file upload.

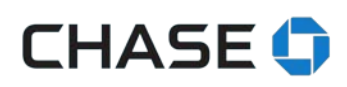

#### Seeing file/batch/transactions status

| 😑 < 円 Explore μ           | products 🗸    | CHASE for BUSINESS             |                                        |             |                 | Q 🕵 🔒            | Sign out     |
|---------------------------|---------------|--------------------------------|----------------------------------------|-------------|-----------------|------------------|--------------|
| Accounts Pay & tran       | nsfer ACH C   | Collections Accoun             | t management                           |             |                 |                  |              |
| ACH Payment Services      | Schedule paym | ents Payment activi            | ty Manage payees ACH file uplo         | ad Demo 8   | & user guides 🗸 |                  |              |
| ACH PAYMENTS              |               | Filter by Choose on            | 2                                      | ~           | /               |                  |              |
| All ACH payments activity |               | Upload date 🔻                  | File name 🗘                            | Batch(es) 🗘 | Transactions 🗘  | File status 🔀 🗘  | Amount 🔀 🗘   |
| ACH file upload activity  |               | Oct 25, 2018                   | NACHA_20batch_test0005364127.txt >     | 11          | 20              | Pending approval | -\$29.60     |
|                           |               | Oct 25, 2018                   | PAYROLLCHASE_rev1.txt >                | 1           | 92              | Partially failed | -\$53,804.81 |
|                           |               | Oct 24, 2018                   | Good File_Rev_5010.txt >               | 1           | 3               | Scheduled        | \$9.10       |
|                           |               | O File has 1 or more reversals |                                        |             |                 |                  |              |
|                           |               | Oct 24, 2018                   | 1Batch_1_Trans_Original_5010_Rev.csv > | 1           | 1 1             |                  | \$1.00       |
|                           |               | O File has 1 or more reversals |                                        |             |                 |                  |              |
|                           |               | Oct 24, 2018                   | 1Batch_1_Trans_Original_5010_Rev.csv > | 1           | 1               | Scheduled        | \$1.00       |
|                           |               | O File has 1 or more reversals |                                        |             |                 |                  |              |
|                           |               | Oct 19, 2018                   | RGPAYROCM_original4_rev2.txt >         | 1           | 1               | Scheduled        | -\$109.62    |
|                           |               | Oct 18, 2018                   | 11BatchesMultiTrans_5010.txt >         | 11          | 22              | Partially failed | -\$62.47     |
|                           |               | Oct 18, 2018                   | 1Batch_1_Trans_Original_5010.csv >     | 1           | 1               | Scheduled        | -\$1.00      |

The ACH file upload activity page provides a summary of all of your activity. Once the file has been submitted for scheduling any authorized users can see the file, batch and transaction statuses on this page.

#### Here are brief descriptions of the file statuses:

| File status      | Description                                  | Comments                                                                                                    |
|------------------|----------------------------------------------|----------------------------------------------------------------------------------------------------|
| Processing       | We're processing the file.                   |                                                                                                    |
| Scheduled        | We've scheduled all batches within the file. | You can choose the name of<br>the file to see the status of<br>the individual batches.                                                                                                    |
| Failed           | All batches in the file failed.              | Choose the name of the file<br>to see the individual batch<br>errors. Depending on the<br>errors, you may have to<br>load a new file.                                                       |
| Partially failed | At least 1 batch within the file failed.     | Choose the name of the file<br>to see the individual batch<br>errors. Depending on the<br>errors, you may have to<br>load a new file with only the<br>fixed batches and/or<br>transactions. |

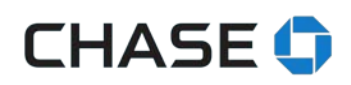

| Pending approval      | The file is pending approval because<br>Dual Control is on and an authorized<br>user with approval authority must<br>approve it.                                                             | Go to Pay & transfer ><br>Pending approvals > ACH<br>file upload approvals in<br>order to approve any<br>pending ACH transactions. |
|-----------------------|----------------------------------------------------------------------------------------------------|----------------------------------------------------------------------------------------------------|
| Partially<br>approved | Some batches within the file are<br>approved but 1 or more are pending<br>approval, and an authorized user with<br>approval authority must approve it.                                       | Go to Pay & transfer ><br>Pending approvals > ACH<br>file upload approvals in<br>order to approve any<br>pending ACH transactions. |
| Declined              | All batches within the file were declined.                                                                                                    |                                                                                                    |
| Expired               | At least 1 batch within the file has expired,<br>meaning it wasn't approved by the<br>customer by the cutoff time. We keep<br>expired files on the file upload activity<br>page for 30 days. |                                                                                                    |

Here are brief descriptions for each field on the ACH file upload activity page:

| Label        | Description                                                                |
|--------------|----------------------------------------------------------------------------|
| Upload date  | This is the date you uploaded the file, not the file creation date.        |
| File name    | This is the name of your uploaded file. As long as the file status isn't   |
|              | "processing" you can choose the file name to see more file details.        |
| Batch        | This is the total number of batches originally scheduled in the file.      |
| Transactions | This is the total number of transactions originally scheduled in the file. |
| File status  | This is the current status of your file.                                   |
| Amount       | This is the total amount originally scheduled in the file.                 |

Keep in mind:

- If a file is being validated, you won't be able to see additional details until processing is complete.
- Files that failed validation aren't shown here.
- You can't cancel an entire file, but you can cancel individual transactions within a file.

#### Seeing batch information and status

The file batch summary is shown automatically after you've chosen the file name on the ACH file upload activity page.

You can filter by payment type and status. If any batches have errors they're be displayed on this page also.

| ∃ ⊕            | ♀   ₽   Explore products ∨   CHASE for BUSINESS |                    |                        |                   |                       |          | Q 5#     | Sign out                 |
|----------------|-------------------------------------------------|--------------------|------------------------|-------------------|-----------------------|----------|----------|--------------------------|
| Accounts       | Pay & transfer                                  | ACH Collections    | Account management     |                   |                       |          |          |                          |
| ACH Paymer     | t Services Schedu                               | le payments Pay    | ment activity Manage p | ayees ACH file up | load Demo & user guid | des 🗸    |          |                          |
| < Back         |                                                 |                    |                        |                   |                       |          |          |                          |
| ACH file u     | pload details                                   |                    |                        |                   |                       |          | 日        | Help and support $\star$ |
| File name:     | NACHA_20batch_                                  | test0005364127.txt | Uploaded batches:      | 11                | Total payment         | amount:  | -\$29.60 |                          |
| Upload date/ti | me: Oct 25, 2018, 1:46                          | 5 PM               | Uploaded transactions: | 20                |                       |          |          |                          |
| Showing:       | All batches 🗸 🗸                                 | Status: All        | ~                      |                   |                       |          |          |                          |
| Batch ID 🗘     | Description 🗘                                   | Payment Type 🗘     | Transactions 🗘         | Deliver by 🔺      | Status                | Amount 🗘 |          |                          |
| 1014           | Payroll                                         | Personal           | 1                      | Nov 1, 2018       | Pending Approval      | -\$0.11  |          | See transactions >       |
| 1012           | Payroll                                         | Personal           | 1                      | Nov 1, 2018       | Pending Approval      | -\$0.21  |          | See transactions >       |
| 1008           | Payroll                                         | Personal           | 1                      | Nov 1, 2018       | Pending Approval      | -\$0.31  |          | See transactions >       |
| 1004           | Payroll                                         | Personal           | 1                      | Nov 1, 2018       | Pending Approval      | -\$0.41  |          | See transactions >       |
| 1010           | Payroll                                         | Personal           | 1                      | Nov 1, 2018       | Pending Approval      | -\$0.41  |          | See transactions >       |
| 1016           | Payroll                                         | Personal           | 1                      | Nov 1, 2018       | Pending Approval      | -\$0.71  |          | See transactions >       |

#### Here are brief descriptions for the file details you'll see:

| Label           | Description                                                 |
|-----------------|-------------------------------------------------------------|
| Batch ID        | The batch ID in the file.                                   |
| Description     | The batch header in the file.                               |
| SEC code        | Either CCD for employee payments or PDD for vendor payments |
| Transactions    | The number of transactions in the batch.                    |
| Deliver-by date | The date the payment is expected to arrive.                 |
| Status          | The current status of the batch.                            |
| Amount          | The total amount of transactions in the batch.              |

Authorized users will only be able to see batches for accounts they are entitled to see and/or transact.

#### **Seeing transactions**

You can also see transactions within each batch. You can see the transaction details by choosing the batch name on the batch summary page.

| ☰ < 퍽 Explor                                       | e products 🗸               | CHA                          | <b>SE</b> for BU    | SINESS          | Section 1                   | C                | እ <del>ር</del> ቶ | 2 (    | Sign out |
|----------------------------------------------------|----------------------------|------------------------------|---------------------|-----------------|-----------------------------|------------------|------------------|--------|----------|
| Accounts Pay & tr                                  | ansfer ACH Collectio       | ons Account manag            | gement              |                 |                             |                  |                  |        |          |
| ACH Payment Services                               | Schedule payments          | Payment activity             | Manage payees       | ACH file upload | Demo & user guide           | 5 🗸              |                  |        |          |
| Transaction sum                                    | imary                      |                              |                     |                 |                             |                  |                  |        | ×        |
|                                                    |                            |                              |                     |                 |                             |                  |                  |        | Ð        |
| Batch ID:<br>Description:<br>Total payment amount: | 1014<br>Payroll<br>-\$0.11 | Deliver by:<br>Payment type: | Nov 1, 2<br>Persona | 018<br>I        | Uploaded transac<br>Status: | tions: 1<br>Pend | ling Appr        | oval   |          |
| Pay to 🔻                                           | Pay from 🔻                 | Status 🔻                     |                     | Send on 🔻       | Deliver by 🔻                |                  | A                | Amount | •        |
| FILE20010157265<br>(7265)<br>EMPLOYEE              | BUSINESS CLASSIC<br>(5010) | Pending appro                | oval                | Oct 30, 2018    | Nov 1, 2018                 | Cancel >         | -                | \$0.11 |          |
| Original file informa                              | ation                      |                              |                     |                 |                             |                  |                  |        | 8        |
|                                                    |                            | File name                    |                     | NAC             | HA_20batch_test00053        | 54127.txt        |                  |        |          |
|                                                    |                            | Uploaded date/time           |                     |                 | Oct 25, 2018 1:46:27        | M                |                  |        |          |
|                                                    |                            | Batch ID                     |                     |                 | 1014                        |                  |                  |        |          |
|                                                    |                            | Pay to                       |                     |                 | FILE20010157265 (72         | 65)              |                  |        |          |
|                                                    |                            | Pay from                     |                     |                 | BUSINESS CLASSIC (5         | 010)             |                  |        |          |
|                                                    |                            | Amount                       |                     |                 | -\$0.11                     |                  |                  |        |          |
|                                                    |                            | Send on                      |                     |                 | Oct 30, 2018                |                  |                  |        |          |
|                                                    |                            | Deliver by                   |                     |                 | Nov 1, 2018                 |                  |                  |        |          |
|                                                    |                            | Payment arrives in           |                     |                 | 2 business days             |                  |                  |        |          |
|                                                    |                            | Addenda                      |                     |                 | N/A                         |                  |                  |        |          |
|                                                    |                            | Status                       |                     |                 | Pending approval            |                  |                  |        |          |

#### Here are brief descriptions for the transaction details you'll see:

| Label      | Description                                                 |
|------------|-------------------------------------------------------------|
| Pay to     | The employee or vendor you're paying.                       |
| Pay from   | The funding account you're using.                           |
| Status     | The current status of the transaction.                      |
| Send on    | The date we're debiting the payment.                        |
| Deliver by | The date you've requested the payee to receive the payment. |
| Amount     | The transaction amount.                                     |

Here are brief descriptions of for the transaction statuses:

| Status    | Description                                                            |
|-----------|------------------------------------------------------------------------|
| Canceled  | At your request, we canceled your payment and won't process it.        |
| Completed | Your payment went through successfully.                                |
| Declined  | Your authorized user declined this payment.                            |
| Send on   | The date we're debiting the payment.                                   |
| Suspended | This payment is under review. For more information, please contact us. |
| Failed    | We weren't able to complete your payment.                              |

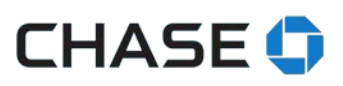

| Funded             | We've placed a hold on the money from your account to make this payment.                                                                                                    |
|--------------------|----------------------------------------------------------------------------------------------------|
| Funding failed     | We weren't able to withdraw money for this payment on 3 consecutive business days. We've canceled this transaction.                                                                                                    |
| Funds needed       | We're trying to make your payment but you don't have enough money<br>in your account to cover it. We'll try to withdraw the money for 3<br>consecutive business days. Please make sure you have enough money<br>to cover the payment or we'll have to cancel it. |
| In process         | We're processing your payment, so it's too late to change or cancel it.<br>Check your status again after the deliver-by date for more information.                                                                                                    |
| Paid               | We've completed your payment. If your payee didn't get your payment, use our online proof of payment.                                                                                                    |
| Pending            | You have 1 or more pending payments scheduled.                                                                                                    |
| Pending approval   | Your authorized user needs to approve this payment before we can send it.                                                                                                    |
| Pending review     | We're reviewing your payment, and we'll let you know if it needs attention.                                                                                                    |
| Rejected           | We didn't approve this payment.                                                                                                    |
| Returned           | Your payment was returned to us.                                                                                                    |
| Reversal completed | We've reversed this payment. You should see the amount credited to your account within 3 business days.                                                                                                    |
| Reversal failed    | We couldn't reverse this payment. This typically haooens when a payee doesn't accept reversals.                                                                                                    |
| Reversal initiated | We've started the reversal process at your request.                                                                                                    |
| Sent               | We've sent your payment electronically. Your payee hasn't necessarily                                                                                                    |
|                    | received it yet.                                                                                                    |

Keep in mind: You can contact us to request a reversal within 5 business days after the deliverby date, if your payment status is "In process" or "Paid." Not all reversal requests are successful.

You'll also be able to see additional details for each transaction in transaction view. While you can cancel each individual transaction from an uploaded file, you can't edit transactions. If you need to edit any transactions, cancel them and upload a new file with the corrected transactions.

#### Access to users

Authorized users who are allowed to make vendor and employee payments are also allowed to upload files. All files uploaded by users who are not the system administrator require approval by another authorized user, regardless of Chase Dual Control settings and all transaction limits apply.

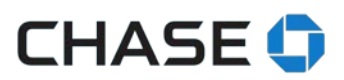

#### File upload approvals

To approve and release the payments in a batch or file, choose the ACH file upload approvals tab on the Pay & transfer pending approvals page.

| ☰ ⊕ 댁 <sup>₽</sup> Ope                | n an account 🗸                              |                                          | or BUSINESS                            |                                    | Q 🕵               | Sign out         |
|---------------------------------------|---------------------------------------------|------------------------------------------|----------------------------------------|------------------------------------|-------------------|------------------|
| Accounts Pay &                        | transfer Collect & depo                     | osit Account management                  |                                        |                                    |                   |                  |
| Pending approvals                     | All Products ACH file u                     | ipload approvals                         |                                        |                                    |                   |                  |
| Choose batches                        |                                             |                                          |                                        |                                    |                   | <u>∓</u>   ₽     |
| File name<br>groger_BatchActivity.csv | Chosen batches Chosen pay<br>0 of 2 -\$0.00 | yment total                              |                                        |                                    |                   |                  |
| Batch approval cutoff time            | is 8 PM ET, 2 days before personal p        | payments deliver-by dates and 1 day befo | re vendor payments deliver–by dates. R | eversals are 5 days after the orig | nal transaction's | deliver-by date. |
| Batch ID 🗘                            | Description 🗘                               | Payment Type 🗘                           | Transactions 🗘                         | Deliver by 🔺                       | Amount 🗘          |                  |
| 300 >                                 | ACH Pmt                                     | Business                                 | 3                                      | Jan 29, 2019                       | -\$0.03           |                  |
| Expiring on Jan 2                     | 8, 2019                                     |                                          |                                        |                                    |                   |                  |
| 400 >                                 | Payroll                                     | Personal                                 | 3                                      | Jan 30, 2019                       | -\$0.03           |                  |
| Expiring on Jan 2                     | 8, 2019                                     |                                          |                                        |                                    |                   |                  |
|                                       |                                             | Showing                                  | 2 of 2 batches                         |                                    |                   |                  |
|                                       |                                             | You've reached                           | the end of the activity.               |                                    |                   |                  |
|                                       |                                             |                                          |                                        |                                    |                   |                  |
| Back                                  |                                             |                                          |                                        |                                    | Appro             | ve transaction   |

- The pending approval page lets authorized users choose and approve or decline individual batches within a file.
- Users can only approve the batches for the accounts on which they have approval permission.
- Once approved, your batches are submitted for scheduling. It's possible that a batch won't schedule successfully. We may discover other issues with the transactions that could delay or stop your payment.
- Expiring or expired batches are shown automatically. We'll show expired batch information for 30 days. Once a batch expires it can't be approved or declined.
- Payroll (PPD) batches must be approved at least 2 days before the expected delivery date. All other batch types (CCD) must be approved at least 1 day before the expected delivery date.

We always show the current status of your batches and transactions on the ACH file upload activity page. We encourage you to visit regularly to see the latest status.

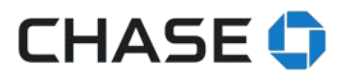

#### Payees included in your file

After we validate a payee, the name shows on the Manage payees page. We'll assign each payee to its appropriate group (employee or vendor). Keep in mind, all authorized user entitlements apply.

| Ξ                                    | products 🗸      | CHASE for                                          |                                   | Q 💄 Sign out         |                          |
|--------------------------------------|-----------------|----------------------------------------------------|-----------------------------------|----------------------|--------------------------|
| Accounts Pay & tra                   | insfer Collect  | & deposit Account management                       |                                   |                      |                          |
| ACH Payment Services                 | Schedule paymen | ts Payment activity Manage payee                   | es ACH file upload                | Demo & user guides 🗸 |                          |
| MANAGE PAYEES                        | ^               | Edit/Delete Employee                               |                                   |                      | ₽≚                       |
| Edit/delete payees/emplo             | yees            | Joe                                                |                                   |                      | Delete payees >          |
| Edit/delete groups<br>Create a group |                 | Employee name                                      | Joe Demo                          |                      | Edit name/ employee ID > |
| MY ACH PAYEES (10)                   |                 | Employee ID                                        | JD789                             |                      |                          |
| Q Search payees                      |                 | Employee bank account type                         | Checking                          |                      | Edit details >           |
| <b>Mars</b><br>Mars (8591)           |                 | Employee bank routing number                       | 123456789                         |                      |                          |
| <b>Joe</b><br>Joe Demo (1234)        |                 | Employee bank name<br>Employee bank account number | JPMorgan Chase & Co.<br>777771234 |                      |                          |
| <b>Kay</b><br>Kay Dee (4567)         |                 | Primary pay-from account                           | Yale Checking (7890)              |                      |                          |
| <b>Jay</b><br>Jay Dee (8910)         |                 | Group                                              | Paper Suppliers                   |                      | Edit group >             |
| Sally<br>Sally Preview (1111)        |                 | Group description                                  |                                   |                      |                          |
| Freddie                              | $\sim$          | Status                                             | ACTIVE                            |                      |                          |

Important things you need to know:

- We **always** use the payee information we've saved for transactions. If there's a duplicate payee in a batch (based on name, account number and routing number), we use the information we have online and not what's in the file.
- When we receive notice from the receiving bank that payee information needs an update, we update it automatically online and let you know to update the information in your file.

| Value from the file         | Online field             | Values/comments           |
|-----------------------------|--------------------------|---------------------------|
| Transaction code            | Account type             | CHK or SAV                |
| Receiving DFI               | Routing number           | First 8 numbers           |
| Check digit                 | Routing number           | Last number               |
| DFI account number          | Account number           | Payees account number     |
| Individual or company name  | Name                     | Employee or vendor name   |
| Company discretionary data  | Primary pay-from account |                           |
| (Individual) Identification | Employee ID              | Not applicable for vendor |
| number                      |                          | payees                    |
|                             |                          |                           |

Payee field mapping (entry detail record):

#### **Chase calculated values**

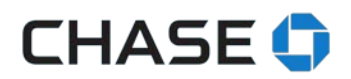

| Company entry description & standard entry class code | Employee or vendor payee |                                                                                            |
|-------------------------------------------------------|--------------------------|--------------------------------------------------------------------------------------------|
| Individual or company name<br>& DFI account number    | Nickname                 | Calculated using name + last<br>4 digits of account number                                 |
| Company entry description & standard entry class code | Group name               | Will be assigned to Employee<br>upload group or vendor<br>upload group (as<br>appropriate) |

Keep in mind:

- Once you edit a payee, you must add it to a different group.
- You can't edit group names
- You can't add online payees to the group

#### Account history and bank statements

We show file uploaded transactions by batches on the account activity page and on your statements. To see individual transactions, choose ACH file upload activity from the payment activity page.

# CHASE 🟮

| ≡ 🤤 ঘ <mark>2</mark> Open an account ∨                              |                             | CH           | IASE for BUSINESS                                                                                                    |                                                  | Q 🕼 💄    | Sign out |
|---------------------------------------------------------------------|-----------------------------|--------------|----------------------------------------------------------------------------------------------------|--------------------------------------------------|----------|----------|
| Accounts Pay & transl                                               | er Collect & deposit        | Account ma   | anagement                                                                                                    |                                                  |          |          |
| Summary Account activi                                              | ty                          |              |                                                                                                    |                                                  |          |          |
|                                                                     |                             | \$3.01       | \$3.01                                                                                                    | \$0.00                                           | \$3.01   |          |
| PLAT BUS CHECKING (5971)                                            |                             | State        | ements Paperless                                                                                                    | Transfer money                                   |          |          |
| Loans that mean 1<br>Find financing that fit<br>write managing rast | \$3.01<br>Available balance | CHASE O      | \$500 Bonus Cash Back<br>Earn 5500 bonus cash back & unlimited 1.5% cash back on<br>Learn more >                      | every purchase with Ink Business Unlimit         | ted".    |          |
| Financing Learn more >                                              |                             | Date         | Description                                                                                                    | Туре                                             | Amount   | Balance  |
|                                                                     |                             | Pending      | FILE:JANMR_BIST_SAMEDAYMEMOPOST_SAQDTEST<br>TCH:26 TRX#:1 UPLD:01/27/19 TYPE:CCD                                      | 5971.TXT BA ACH vendor<br>payment                | -\$0.01  | _        |
|                                                                     |                             | Pending      | FILE:JANMR_BIST_SAMEDAYMEMOPOST_SAQDTEST<br>TCH:25 TRX#:1 UPLD:01/27/19 TYPE:PPD                                      | 5971.TXT BA ACH employee<br>payment              | -\$0.01  | _        |
|                                                                     |                             | Nov 21, 2018 | DEPOSITED ITEM RETURNED Account Closed 09901<br>EMS00001CK#:0025852873 DEP AMT0000004890 D<br>618CK AMT0000000990   ⊟ | 0463 # OF IT Returned<br>EP DATE111 deposit item | -\$9.90  | \$3.03   |
|                                                                     |                             |              | DEPOSITED ITEM RETURNED Account Closed 09901<br>EM500001CK#:0024654780 DEP AMT0000004890 D                            | 0462 # OF IT Returned<br>EP DATE111 deposit item | -\$39.00 | \$12.93  |

We'll show:

- File name
- Batch number
- Total number of transactions
- File uploaded date
- Batch type
- Batch amount

Keep in mind:

- When the batch total is posted to the account, the file name may be truncated.
- We show each reversed, canceled or miscellaneous credit transaction within a batch individually. The batch total remain the same.

#### **Reversal Transactions**

Authorized users can upload a NACHA file with reversal transactions.

Valid reversal reasons include:

- Duplicate debit/credit
- Incorrect amount sent
- Incorrect amount received
- For PDD payments

Other valid reversal reasons are funds relating to employment:

• a check was sent to the same receiver

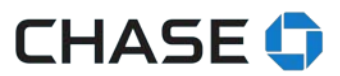

- the payment was sent prior to the delivery of a check
- made an attempt to notify the receiver

Requests must be made within 5 days of the settlement date. Note that reversals aren't guaranteed and can be rejected by the destination financial institution. Mixed batches (1 batch with reversals and credits) aren't allowed.

An original batch must be identified by:

- Effective entry date
- Funding account number

And an original transaction must be identified by:

- Trace number (from the original file)
- Payee name & ID
- Payee account number
- Payee routing number
- Amount
- Expected delivery date

If the above criteria aren't met, the reversal transaction can't be processed.

#### **NACHA file specifications**

- 5 record company entry description field (pos. 54-63) must say "REVERSAL"
- 5 record Company descriptive date field (pos. 64-69) must be the effective date of the original payment being reversed in the YYMMDD format.
- 5 record Service class code (pos. 2-4) can also have "225" 225 represents reversals
- 6 record Transaction Code Field (Positions 2-3)
  - Transaction code field (Positions 2-3) must reflect the fact you are debiting or crediting the receiver's account for the REVERSAL. The transaction codes for reversal transactions are different from the codes originally used to credit or debit the receiver's account.
  - For a REVERSAL transaction, use the following Transaction Codes:
    - 27 Debit to a checking account (the original Transaction Code would have been 22 – Credit a checking account)
    - 37 Debit to a savings account (the original Transaction Code would have been 32 – Credit to a savings account)
- 8 Record requirements (Field 5 positions 21-32)
  - Total debit entry dollar amount must be equal to the reversal batch total
- 9 record (field 6, position 32-43)
  - Total debit entry amount in file must be completed and accurate

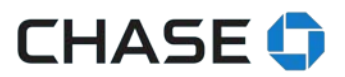

#### Turning off the file upload service

You'll need to call us if you no longer want the ability to upload files. **Business customers:** Call 1-877-242-7372 option 3, Mon - Fri 7 a.m. - 11 p.m., Sat 7 a.m. - 8 p.m., Sun 7 a.m. - 6 p.m. ET **Commercial customers:** Call the Chase Connect Service Center at 1-877-226-0071. Government

**commercial customers:** Call the Chase Connect Service Center at 1-877-226-0071. Government entities and not-for-profit organizations, call 1-855-893-2223. Mon – Fri 8 a.m. – 8 p.m. ET

#### **FILE UPLOAD ERRORS**

Here are brief descriptions for the error codes you might see, and what you should do to correct them.

#### File header record (1)

| Field name                 | Error<br>code | Comments                                                    |
|----------------------------|---------------|-------------------------------------------------------------|
|                            |               |                                                             |
| Record Type Code           | 57006         | When: Record Type Code is not "1"                           |
| Record Size                | 57013         | When: Record Size is not "094"                              |
|                            |               |                                                             |
| Immediate Origin           | 57008         | When: Immediate Origin is null                              |
|                            |               | When: Immediate Destination Name does not contain           |
| Immediate Destination Name | 57014         | "JPMORGAN CHASE"                                            |
|                            |               |                                                             |
| Immediate Destination      | 57007         | When: Immediate Destination is not "0021000021"             |
|                            |               | When: File ID Modifier is null or contains an invalid NACHA |
| File ID Modifier           | 57012         | character                                                   |
|                            |               |                                                             |
| File Creation Time         | 57011         | When: File Creation Time is not a valid time                |
|                            |               |                                                             |
| File Creation Date         | 57009         | When: File Creation Date is null or not a valid date        |

#### Batch header record (5)

| Field name                     | Error<br>code | Comments                                                                                                    |
|--------------------------------|---------------|----------------------------------------------------------------------------------------------------|
|                                |               |                                                                                                    |
| Standard Entry Class Code      | 57018         | When: Standard Entry Class Code is not CCD or PPD                                                                                                    |
| Service Class Code             | 57016         | When: Service Class Code is not <del>200</del> , 220, 225, or <del>280</del>                                                                                                    |
| Company Identification         | 57017         | Please change the company identification to 0000000000.                                                                                                    |
| Standard Entry Class Code      | 57018         | The standard entry class code must be either CCD or PPD.                                                                                                    |
| Originator Status Code         | 57021         | When: Originator Status Code is not "1"                                                                                                    |
| Originating DFI Identification | 57022         | When: Originating DFI Identification is null or not numeric                                                                                                    |
| Effective Entry Date           | 57020         | When: Effective Entry Date is null or not a valid date                                                                                                    |
| Originating DFI identification | 57022         | You've told us an originating ID number that isn't a valid<br>Chase routing number.                                                                                                 |
| Company Identification         | 57017         | When: Company Identification is null or contains an invalid NACHA char                                                                                                    |
| Company Entry Description      | 57019         | The entry description field is blank or one of these values:<br>"NONSETTLED", "RECLAIM", "RETRY PMT", "RETURN FEE". The<br>payment type must be either "ACH PMT" (vendor payments), |

|                                                                  |       | "PAYROLL" (employee payments), or "REVERSAL" (reversal batches).   |
|------------------------------------------------------------------|-------|--------------------------------------------------------------------|
| SEC code and Company Entry<br>Description combination<br>invalid | 57111 | The standard entry class code must be PPD for payroll payments.    |
| Service Class Code mismatches with CED                           | 57114 | The file's service class code doe not match the entry description. |

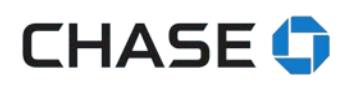

#### Entry detail record (6)

| Field name                           | Error<br>code | Comments                                                                                    |
|--------------------------------------|---------------|---------------------------------------------------------------------------------------------|
| Transaction Code                     | 57025         | When: Transaction code is not one of the below values: 22, 27, 32, 37                       |
| Receiving DFI Identification         | 57026         | When: Receiving DFI Identification is null or not numeric                                   |
| Check Digit                          | 57027         | When: Check Digit is null or not numeric                                                    |
| DFI Account Number                   | 50010         | When: DFI Account Number is null or contains an invalid NACHA char                          |
| Amount                               | 50132         | When: Amount is null or not numeric or <0.01                                                |
| Individual Identification Number     | 57090         | When: Individual Identification Number is null or contains an invalid NACHA char            |
| Individual Name                      | 50023         | When: Individual Name is null or contains an invalid NACHA char.                            |
| Addenda Record Indicator             | 57028         | When: Addenda Record Indicator is null or not numeric or exceeds 1                          |
| Trace Number                         | 57029         | When: Trace Number is null or not numeric                                                   |
| Trace Number                         | 57030         | When: Trace Number is duplicate                                                             |
| Missing Addenda Record<br>Validation | 57031         | When: Addenda Record Indicator is 1 but no 7 record has been encountered after the 6 record |

|                                 |       | When: Addenda Record Indicator is 0 but a 7 record has been |
|---------------------------------|-------|-------------------------------------------------------------|
| Extra Addenda Record Validation | 57032 | encountered after the 6 record                              |

#### Addenda record (7)

| Field name                         | Error<br>code | Comments                                                                                                    |
|------------------------------------|---------------|----------------------------------------------------------------------------------------------------|
| Addenda Type Code                  | 57033         | When: Addenda Type Code is not 05                                                                                           |
| Payment Related Information        | 50131         | When: Payment Related Information contains an invalid NACHA character                                                       |
| Special Addenda Sequence<br>Number | 57034         | When: Special Addenda Sequence Number is not 0001                                                                           |
| Entry Detail Sequence Number       | 57035         | When: Entry Detail Sequence Number is null or not numeric or doesn't match the preceding entry detail record's trace number |

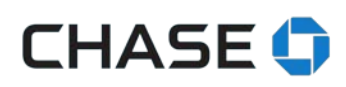

#### Batch control record (8)

| Field name                       | Error<br>code | Comments                                                                                                    |
|----------------------------------|---------------|----------------------------------------------------------------------------------------------------|
| Service Class Code               | 57036         | When: Service Class Code doesn't match with batch header<br>Service Class Code (5 record, field 2)                               |
| Entry / Addenda Count            | 54046         | When: Entry/Addenda Count is not numeric or does not equal the total number of Entry Detail and Addenda records within the batch |
| Total Debit Entry Dollar Amount  | 57039         | When: Total Debit Entry Dollar Amount does not equal the total debit dollar amount in the batch                                  |
| Total Credit Entry Dollar Amount | 57040         | This file's total credit amount doesn't match the total you've told us.                                                          |
| Total Credit Entry Dollar Amount | 57040         | When: Total Credit Entry Dollar Amount does not equal the total credit dollar amount in the batch                                |
| Originating DFI identification   | 57042         | The originating DFI number must match the batch header record.                                                                   |
| Company Identification           | 57041         | When: Company Identification doesn't match with batch header<br>Company Identification (5 record, field 5)                       |

#### File control record (9)

| Field Name            | Error<br>Code | Comments                                                                                                    |
|-----------------------|---------------|----------------------------------------------------------------------------------------------------|
| Batch Count           | 57044         | When: Batch Count does not equal total number of batches in file                                                 |
| Entry / Addenda Count | 57046         | When: Entry/Addenda Count does not equal the total number of<br>Entry Detail and Addenda records within the file |

### CHASE 🛟

| Total Debit Entry Dollar Amount in<br>file | 57048 | This batch's total debit amount doesn't match the total you've told us. |
|--------------------------------------------|-------|-------------------------------------------------------------------------|
| Total Debit Entry Dollar Amount In         | 57039 | When: Total Debit Entry Dollar Amount does not equal the total          |
| riie                                       | 57059 |                                                                         |

#### **Other validations**

| Field name         | Error<br>code | Comments                                                                                                    |
|--------------------|---------------|----------------------------------------------------------------------------------------------------|
| 5 Record - Field 2 | 57050         | The service class code must be 220.                                                                                   |
| 6 Record - Field 2 | 57051         | The transaction code must be either 22 (credit for checking dollars) or 32 (credit for savings dollars).              |
| 8 Record - Field 2 | 57052         | The service class code must be 220.                                                                                   |
| 8 Record - Field 5 | 57053         | The total debit entry amount in the batch doesn't match the total debit dollar amount in the batch.                   |
| 9 Record - Field 6 | 57054         | The total debit entry amount in the batch doesn't match the total debit dollar amount in the batch.                   |
| 8 Record - Field 6 | 57065         | The batch total credit dollar amount for the effective entry date is                                                  |
| 5 Record - Field 9 |               | over \$500,000.                                                                                                    |
| 8 Record - Field 6 | 57066         | The batch total credit dollar amount for the effective entry date is                                                  |
| 5 Record - Field 9 |               | over \$2,000,000.                                                                                                    |
| 5 Record - Field 4 | 57071         | We can't accept this file because you're not allowed to transact on at least one account you've included in the file. |

|                                                   |       | Please ask your system administrator to give you the necessary permissions.                                                                                               |
|---------------------------------------------------|-------|----------------------------------------------------------------------------------------------------|
| 5 Record - Field 7                                | 57072 | We can't accept this file because you're not allowed to submit vendor payments.                                                                                           |
|                                                   |       | Please ask your system administrator to give you the necessary permissions.                                                                                               |
| 5 Record - Field 7                                | 57073 | We can't accept this file because you're not allowed to submit<br>employee payments.<br>Please ask your system administrator to give you the necessary<br>permissions.    |
| 5 Record - Field 4                                | 50106 | This file contains 1 or more invalid funding accounts.<br>Please check the funding account numbers in your file and try<br>uploading it again.                            |
| 5 Record - Field 4                                | 50120 | We couldn't find the funding account in our systems. Please check the funding account in your file and try uploading it again.                                            |
| 1 Record - Field 5, 6, 7<br>9 Record - Field 4, 7 | 57075 | This file is identical to a file we've already scheduled.                                                                                                    |
| 5 Record - Field 7                                | 57094 | You included reversal instructions in your batch. Please remove them and upload your file again.                                                                          |
| 5 Record - Field 9                                | 50100 | Thiis file includes a send on date that's in the past, falls on a non-<br>business day or is before the deliver-by date. Please correct your<br>file and upload it again. |
| 5 Record - Field 7                                | 56102 | The payment type must be either "ACH Pmt" (vendor payments) or "Payroll" (employee payments).                                                                             |

| 6 Record - Field 3<br>6 Record - Field 4 | 50401 | This file has a routing number that doesn't work. Please correct your file and upload it again.                                                     |
|------------------------------------------|-------|----------------------------------------------------------------------------------------------------|
| 6 Record - Field 5                       | 50010 | Please tell us a DFI account number using only numbers and/or letters and make it left-justified.                                                   |
| 5 record -field 6<br>5 record - field 7  | 57019 | The standard entry class code must be PPD for payroll payments.                                                                                     |
| Batch error message                      | 50405 | You can't submit your file because you don't have the necessary permissions for at least 1 batch.<br>Please ask your system administrator for help. |
| File expiration notice                   | 57095 | We can't schedule your payments because you uploaded your file<br>more than 30 days ago.<br>Please upload your file again.                          |

#### **Reversal validations**

| Field name                                                                                       | Error code | Comments                                                                                                    |
|--------------------------------------------------------------------------------------------------|------------|----------------------------------------------------------------------------------------------------|
| 5 record – Field 9<br>6 record – Field 3, 4, 5, 6<br>6 record – Field 11 (from original<br>file) | 57108      | The original transaction can't be reversed. Please check the trace number, payee account or routing number and try again. |
| 8 record – Field 5<br>8 record – Field 6                                                         | 57106      | This is a mixed batch with both debit and credit amounts. Choose either credit or debit and try again.                    |
| 5 record – Field 9                                                                               | 57109      | This batch is past the 5 day settlement window.                                                                           |
| 5 record – Field 9<br>6 record – Field 3, 4, 5, 6<br>6 record – Field 11 (from original<br>file) | 57112      | This reversal batch has already been initiated or completed for a transaction.                                            |

#### FAQs

Help phone numbers

- Business customers: Call 1-877-242-7372 option 3, Mon Fri 7 AM 11 PM, Sat 7 AM 8 PM, Sun 7 AM – 6 PM ET
- Chase Connect (Commercial) customers: Call the Chase Connect Service Center at 1-877-226-0071. Government entities and not-for-profit organizations, call 1-855-893-2223. Mon – Fri 8 AM – 8 PM ET